Per fare generare la tassa per il pagamento del bollo virtuale da 48 euro.

Collegarsi dalla propria area riservata www.studenti.unirc.it,

Dopo aver inserito Login e password verrà visualizzata la sottoelencata schermata:

## Quindi Cliccare su: Carriera, Piano di Studi, Esami

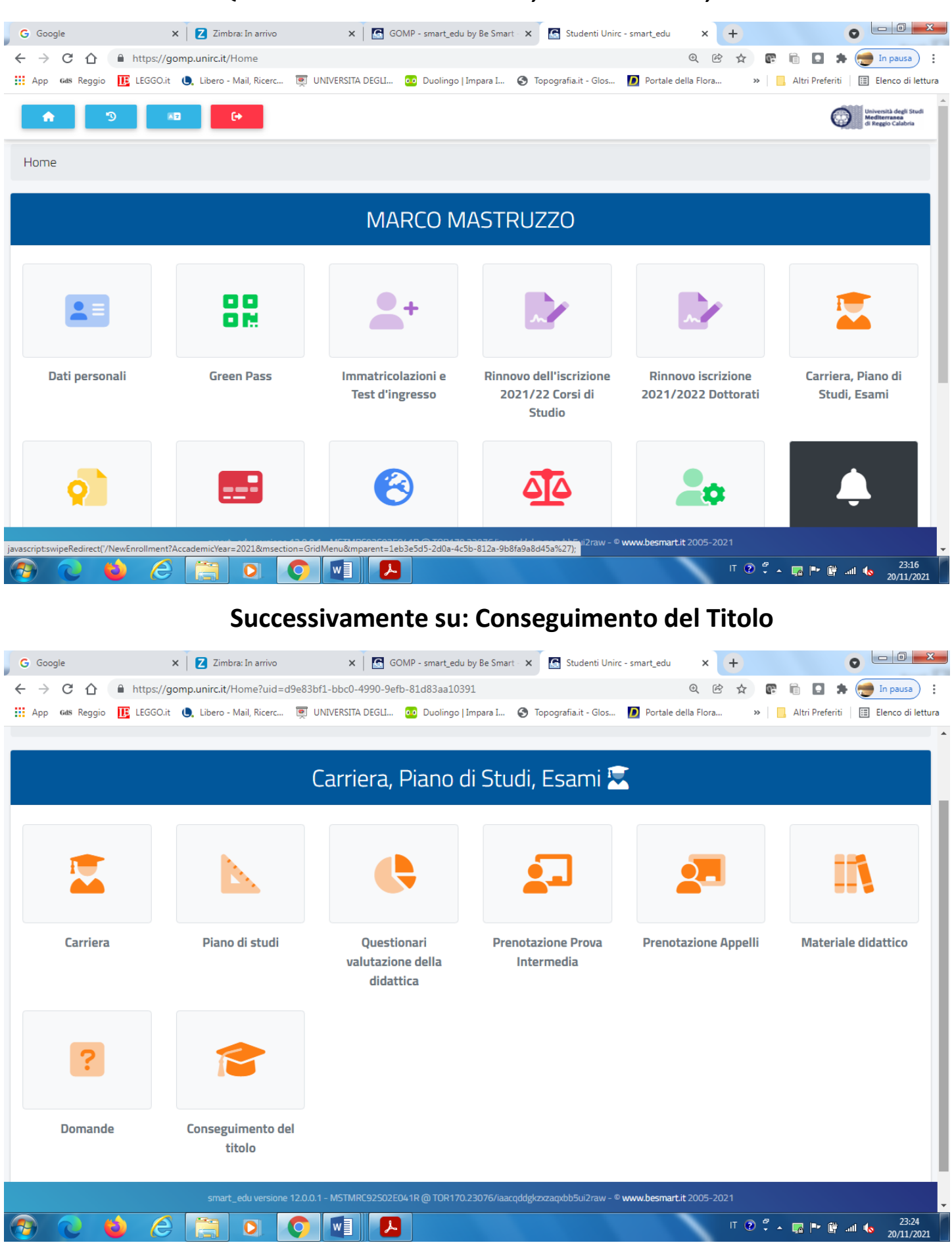

## Poi su: Richiesta di assegnazione della Tesi

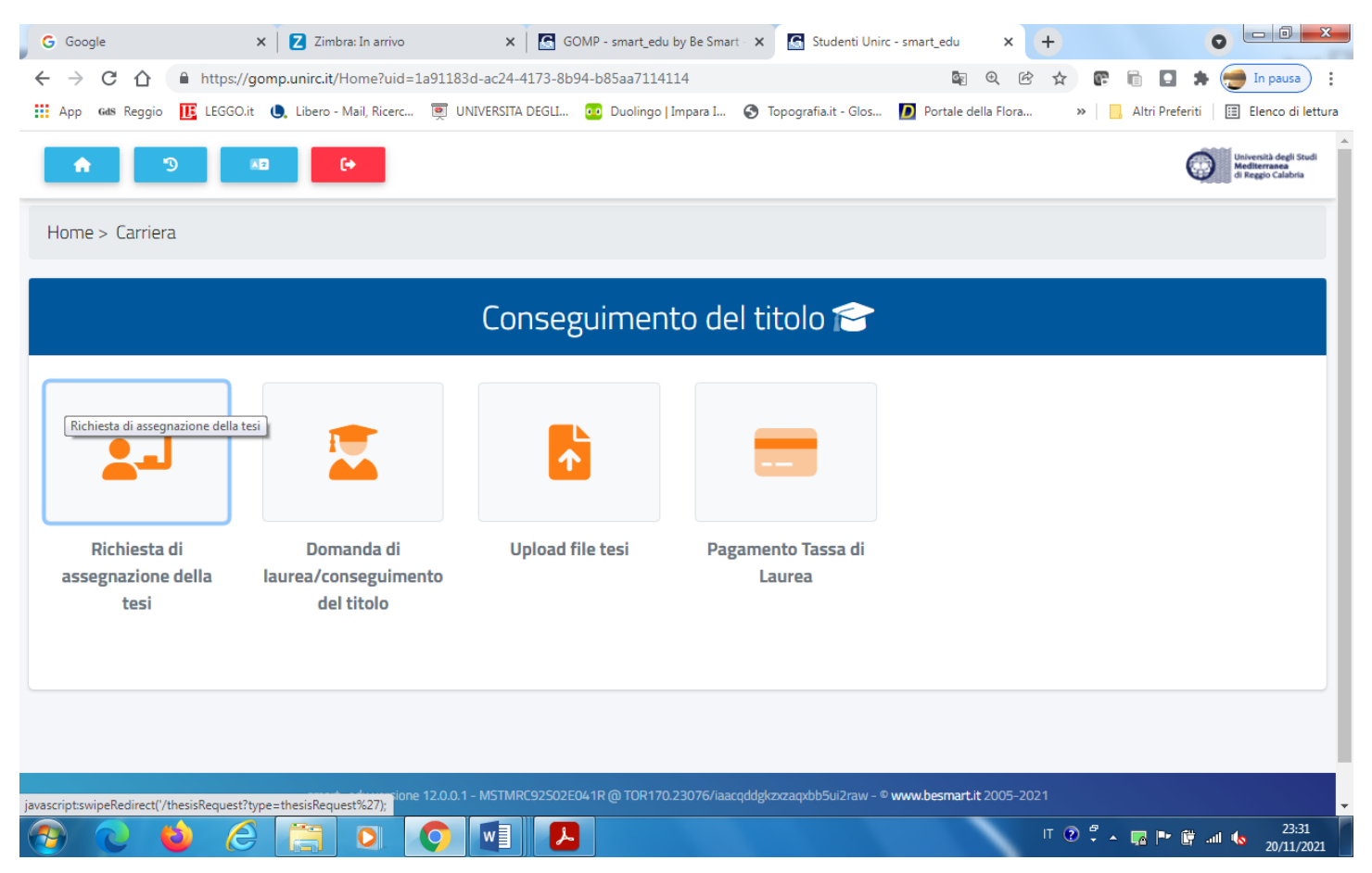

Inserire: L'insegnamento afferente, la Tipologia della Tesi, Il Titolo in italiano e in inglese, il nominativo del Docente e poi confermare.

| Google                       | × Zimbr                      | ra: In arrivo 🗙 🛛              | 🔝 Studenti Unirc - smat 🗙         | Studenti Unirc - smal 🗙                     | 📓 Studenti Unirc - sr                   | ma 🗙 💽 GOMP -        | smart_edu 🗄 🗙 | +               | 0 - 0 -          |
|------------------------------|------------------------------|--------------------------------|-----------------------------------|---------------------------------------------|-----------------------------------------|----------------------|---------------|-----------------|------------------|
| $\rightarrow$ C $\triangle$  | https://gom                  | ı <b>p.unirc.it</b> /thesisReq | juest?type=thesisRequest          |                                             |                                         | Q                    | ¢ 🛧 🖪         | i 🖸 🕈           | 📻 In pausa       |
| App Gas Reggio               | io 🔃 LEGGO.it 🌔              | . Libero - Mail, Ricer         | .c 👮 UNIVERSITA DEGLI             | . 🐽 Duolingo   Impara I 🌘                   | Topografia.it - Glos                    | D Portale della Flor | a »           | Altri Preferiti | 🖽 Elenco di lett |
|                              |                              |                                | Ric                               | hiesta di assegnazione                      | e della tesi 💶                          |                      |               |                 |                  |
| -                            |                              |                                |                                   |                                             |                                         |                      |               |                 |                  |
|                              |                              |                                |                                   | Dati della carriera                         |                                         |                      |               |                 |                  |
| Matricola<br>122503          |                              |                                |                                   |                                             |                                         |                      |               |                 |                  |
| Corso di studi               | di                           |                                |                                   |                                             |                                         |                      |               |                 |                  |
| Ingegneria                   | a Civile - LM-23 Classe dell | e lauree magistrali in ingeg   | gneria civile (nuovo ordinamento) |                                             |                                         |                      |               |                 |                  |
| Ultima iscrizio<br>2020/2021 | ione<br>21                   |                                |                                   |                                             |                                         |                      |               |                 |                  |
|                              |                              |                                |                                   | Dati della Tesi                             |                                         |                      |               |                 |                  |
| Insegname                    | iento                        |                                |                                   |                                             |                                         |                      |               |                 |                  |
| Seleziona                    | na l'insegnamento            |                                |                                   |                                             |                                         |                      |               |                 | *                |
| Tipologia                    |                              |                                |                                   |                                             |                                         |                      |               |                 |                  |
| Seleziona                    | na la tipologia              |                                |                                   |                                             |                                         |                      |               |                 | *                |
| Titolo (in ita               | taliano)                     |                                |                                   |                                             |                                         |                      |               |                 | ]                |
|                              |                              |                                |                                   |                                             |                                         |                      |               |                 | li               |
| Titolo fin in                | indiaca)                     |                                | smart_edu versione 12.0.0.1 - SC  | CPMRC94E05H224F @ TOR170.23076/uqayy4h3udp0 | 3h40lijq20zl - © www.besmart.it 2005-2i | 021                  |               |                 |                  |

| G G      | oogl          | e                    | ×            | :   🛛 z      | imbra: In a   | arrivo     | ×             | Stude          | enti Unirc -      | smai X            | 🔓 Stu        | udenti U    | <mark>nirc - sm</mark> a | × ×        | 🔓 Stude            | enti Unirc -     | smai X       | 6         | GOMP - s   | mart_ed | u b 🗙 | +       |           | 0     | - 0            | x          |
|----------|---------------|----------------------|--------------|--------------|---------------|------------|---------------|----------------|-------------------|-------------------|--------------|-------------|--------------------------|------------|--------------------|------------------|--------------|-----------|------------|---------|-------|---------|-----------|-------|----------------|------------|
| ← -      | $\rightarrow$ | C 🗅                  |              | https://g    | jomp.uni      | irc.it/th  | esisRequ      | est?type       | e=thesisR         | Request           |              |             |                          |            |                    |                  |              |           | Q          | 8 \$    | œ     |         |           | -     | In pausa       | ):         |
| Ap       | р             | Gds Regg             | •            | LEGGO.it     | <b>O,</b> Lib | oero - M   | ail, Ricerc   | 👳 (            | UNIVERSIT         | A DEGLI           | 😶 Du         | uolingo     | Impara I.                | . 3        | Topografi          | a.it - Glos.     | . <b>D</b> P | ortale de | ella Flora |         | »     | , Altri | Preferiti | ∷     | Elenco di      | lettura    |
| Ő        |               | Ingegneri            | I LIVIIE - I | .M-23 Classi | e delle laure | e magistri | ali in ingegn | eria civile (r | nuovo ordina      | amento)           |              |             |                          |            |                    |                  |              |           |            |         |       |         |           |       |                | *          |
|          |               | Ultima iscriz        | one<br>1     |              |               |            |               |                |                   |                   |              |             |                          |            |                    |                  |              |           |            |         |       |         |           |       |                |            |
|          |               |                      |              |              |               |            |               |                |                   |                   |              |             |                          |            |                    |                  |              |           |            |         |       |         |           |       |                |            |
|          |               |                      |              |              |               |            |               |                |                   |                   |              |             | Dati della               | Tesi       |                    |                  |              |           |            |         |       |         |           |       |                |            |
| 2        | Ľ             | Insegnam             | ento         |              |               |            |               |                |                   |                   |              |             |                          |            |                    |                  |              |           |            |         |       |         |           |       |                |            |
|          |               | Selezio              | a l'insegi   | namento      |               |            |               |                |                   |                   |              |             |                          |            |                    |                  |              |           |            |         |       |         |           |       | *              |            |
|          |               |                      |              |              |               |            |               |                |                   |                   |              |             |                          |            |                    |                  |              |           |            |         |       |         |           |       |                |            |
|          |               | Tipologia<br>Selezio | a la tipol   | ogia         |               |            |               |                |                   |                   |              |             |                          |            |                    |                  |              |           |            |         |       |         |           |       | *              | - 1        |
|          |               | Titolo (in i         | taliano)     |              |               |            |               |                |                   |                   |              |             |                          |            |                    |                  |              |           |            |         |       |         |           |       |                |            |
|          |               |                      | ,            |              |               |            |               |                |                   |                   |              |             |                          |            |                    |                  |              |           |            |         |       |         |           |       |                |            |
|          |               |                      |              |              |               |            |               |                |                   |                   |              |             |                          |            |                    |                  |              |           |            |         |       |         |           |       | 11             |            |
|          |               | Titolo (in           | nglese)      |              |               |            |               |                |                   |                   |              |             |                          |            |                    |                  |              |           |            |         |       |         |           |       |                |            |
|          |               |                      |              |              |               |            |               |                |                   |                   |              |             |                          |            |                    |                  |              |           |            |         |       |         |           |       | 11             |            |
|          |               |                      |              |              |               |            |               |                |                   |                   |              | R           | elatore pro              | nosto      |                    |                  |              |           |            |         |       |         |           |       |                |            |
|          | Ľ             | _                    |              |              |               |            |               |                |                   |                   |              |             |                          |            |                    |                  |              |           |            |         |       |         |           |       |                |            |
|          |               | Docer                | te           |              |               |            |               |                |                   |                   |              |             |                          |            |                    |                  |              |           |            |         |       |         |           |       |                |            |
|          |               | Selezio              | na un do     | ente         |               |            |               |                |                   |                   |              |             |                          |            |                    |                  |              |           |            |         |       |         |           |       | •              |            |
|          |               |                      |              |              |               |            |               |                |                   |                   |              |             |                          |            |                    |                  |              |           |            |         |       |         |           |       |                | -          |
|          |               |                      |              |              |               |            |               |                |                   |                   |              |             |                          |            |                    |                  |              |           | CONFER     | ма      |       |         |           |       |                |            |
|          |               |                      |              |              |               | _          |               | 51             | amart_edu version | ne 12.0.0.1 - SCF | PMRC94E05H22 | 24F @ TOR17 | /0.23076/uqayy           | 4h3udp03h4 | ialijq20zl - ® www | w.besmart.it 200 | 5-2021       |           |            |         |       |         |           |       |                |            |
| <b>?</b> | (             | 2                    | ٢            | E            |               |            | 0             | Q              | w                 |                   |              |             |                          |            |                    |                  |              |           | 1          | п       | 2     | -       | • 🗑       | ail 🍬 | 00:1<br>21/11/ | 15<br>2021 |

Una volta confermato e inoltrata l'istanza di richiesta della Tesi, attendere la conferma da parte del docente Relatore.

|   | Goo           | ogle     | 🗙 📔 🗾 Zimbra: In arrivo                                                                | 🗙 🛛 💽 GOMP - smart_edu by                                                       | Be Smart 🗙         | Studenti Unirc - smart_e               | du × +             |                     | 0 - 0 - X           |
|---|---------------|----------|----------------------------------------------------------------------------------------|---------------------------------------------------------------------------------|--------------------|----------------------------------------|--------------------|---------------------|---------------------|
| ÷ | $\rightarrow$ | СÔ       | https://gomp.unirc.it/thesisReques                                                     | st?type=thesisRequest                                                           |                    |                                        | Q 🖻 🕁              |                     | in pausa            |
| = | Арр           | Gds Regg | o 🔃 LEGGO.it 🌒 Libero - Mail, Ricerc                                                   | 👿 UNIVERSITA DEGLI 🚾 Duolingo   Im                                              | oara I 🔇 To        | pografia.it - Glos 🚺 Port              | ale della Flora    | » 📙 Altri Preferiti | 🔝 Elenco di lettura |
| ( | )<br>)        |          |                                                                                        | Richiesta di asse                                                               | gnazione o         | della tesi 💶                           |                    |                     | -                   |
|   |               |          |                                                                                        | Ricevuta d                                                                      | invio dell'istanz  | za                                     |                    |                     |                     |
|   | z             | 2        | stanza è stata inviata con successo in data 16/<br>19C770B20A10F43223D9301B94808CC5612 | 11/2021 alle ore 11:11, con numero di invio 125<br>1982813F74866F763DE0A59075F6 | 41328.6 e codice   | e di autentica                         |                    |                     |                     |
|   |               |          | ANNULLA                                                                                | NVIO                                                                            |                    |                                        | SCARICA LA RICEVUT | A                   |                     |
|   |               |          | sm                                                                                     | urt_edu versione 12.0.0.1 - MSTMRC92S02E041R @ TOR170.230                       | 6/2wctamnpjq1u12mi | ulyqgar.2z - © www.besmart.it 2005-202 | 1                  |                     | •                   |
| 6 | •             | 2        | 🔞 🖉 🔚 🗿 🔮                                                                              |                                                                                 |                    |                                        | п                  | 0 🖞 🔺 🙀 🖿 😭 .       | 111 to 23:37        |

## Quando il Docente accetterà l'istanza, verrà visualizzata la seguente schermata.

| G Goo                           | ogle                                                       | :                                      | x Zimbr                | a: In arrivo        |                    | ×               | Studenti Unirc - smart_        | edu 🗙             | GOMP - sm                   | art_edu by Be  | Smart - 🗙       | +         |            | 0          |                    | ×     |
|---------------------------------|------------------------------------------------------------|----------------------------------------|------------------------|---------------------|--------------------|-----------------|--------------------------------|-------------------|-----------------------------|----------------|-----------------|-----------|------------|------------|--------------------|-------|
| $\leftrightarrow$ $\rightarrow$ | C A https://gomp.unirc.it/thesisRequest?type=thesisRequest |                                        |                        |                     |                    |                 |                                |                   | Q 🖄 🛧 💽 🗎 🚺 🖈 🥮 In pausa) 🗄 |                |                 |           |            |            |                    |       |
| Арр                             | Gas Regg                                                   | EEGGO.it                               | <b>()</b> , Libero - N | Aail, Ricerc        | UNIVERS            | SITA DEGLI      | . 🐽 Duolingo   Imp             | oara I 🔇          | Topografia.it - Glos        | D Portal       | le della Flora. | »         | 📙 Altri I  | Preferiti  | 📰 Elenco di let    | tura. |
| 0                               | _                                                          |                                        |                        |                     |                    |                 |                                |                   |                             |                |                 |           |            |            | di Reggio Calabria | *     |
| 48                              | Home > Im                                                  | natricolazioni e tes                   | t > Scuole di spec     | tializzazione       |                    |                 |                                |                   |                             |                |                 |           |            |            |                    |       |
| 197                             |                                                            | Richiesta di assegnazione della tesi 💶 |                        |                     |                    |                 |                                |                   |                             |                |                 |           |            |            |                    |       |
|                                 |                                                            |                                        |                        |                     |                    |                 |                                |                   |                             |                |                 |           |            | 11         |                    |       |
| 2                               |                                                            |                                        |                        |                     |                    |                 | Ricevuta di                    | invio dell'ista   | nza                         |                |                 |           |            |            |                    |       |
|                                 |                                                            |                                        |                        |                     |                    |                 |                                |                   |                             |                |                 |           |            |            |                    |       |
|                                 | L'is                                                       | anza è stata inviata                   | con successo in        | data <b>16/11/2</b> | 021 alle ore 10:   | 11, con num     | ero di invio <b>12941231.1</b> | 15 e codice di a  | utentica E29715F27          | F652FF98B4F8   | 374E2823607     | 6AD92BCED | 7E44556960 | 097F848C22 | 835A4              |       |
|                                 | Circode per la richiesta della tesi                        |                                        |                        |                     |                    |                 |                                |                   |                             |                |                 |           |            |            |                    |       |
|                                 |                                                            |                                        |                        |                     |                    |                 | AC                             | CETTATA           |                             |                |                 |           |            |            |                    |       |
|                                 |                                                            |                                        |                        |                     |                    |                 |                                |                   |                             |                |                 |           |            |            |                    |       |
|                                 |                                                            |                                        |                        |                     |                    |                 | SCARIC/                        | A LA RICEVUTA     |                             |                |                 |           |            |            |                    |       |
|                                 |                                                            |                                        |                        |                     |                    |                 |                                |                   |                             |                |                 |           |            |            |                    |       |
|                                 |                                                            |                                        |                        |                     | smart_edu versione | 12.0.0.1 - MRNK | ND95D20H224R @ TOR170.230      | )76/ix2q4dwlhxbox | onzmhfifhy - © www.besma    | t.it 2005-2021 |                 |           |            |            |                    |       |
| <b>?</b>                        | 2                                                          | 6                                      |                        |                     | 0                  |                 |                                |                   |                             |                |                 | IT 😨 🕻    | - 🖪        | •• 🛱 .al   | 23:45<br>20/11/20/ | 21    |

Dopo che il docente accetterà l'istanza, cliccare su domanda di laurea/conseguimento del Titolo:

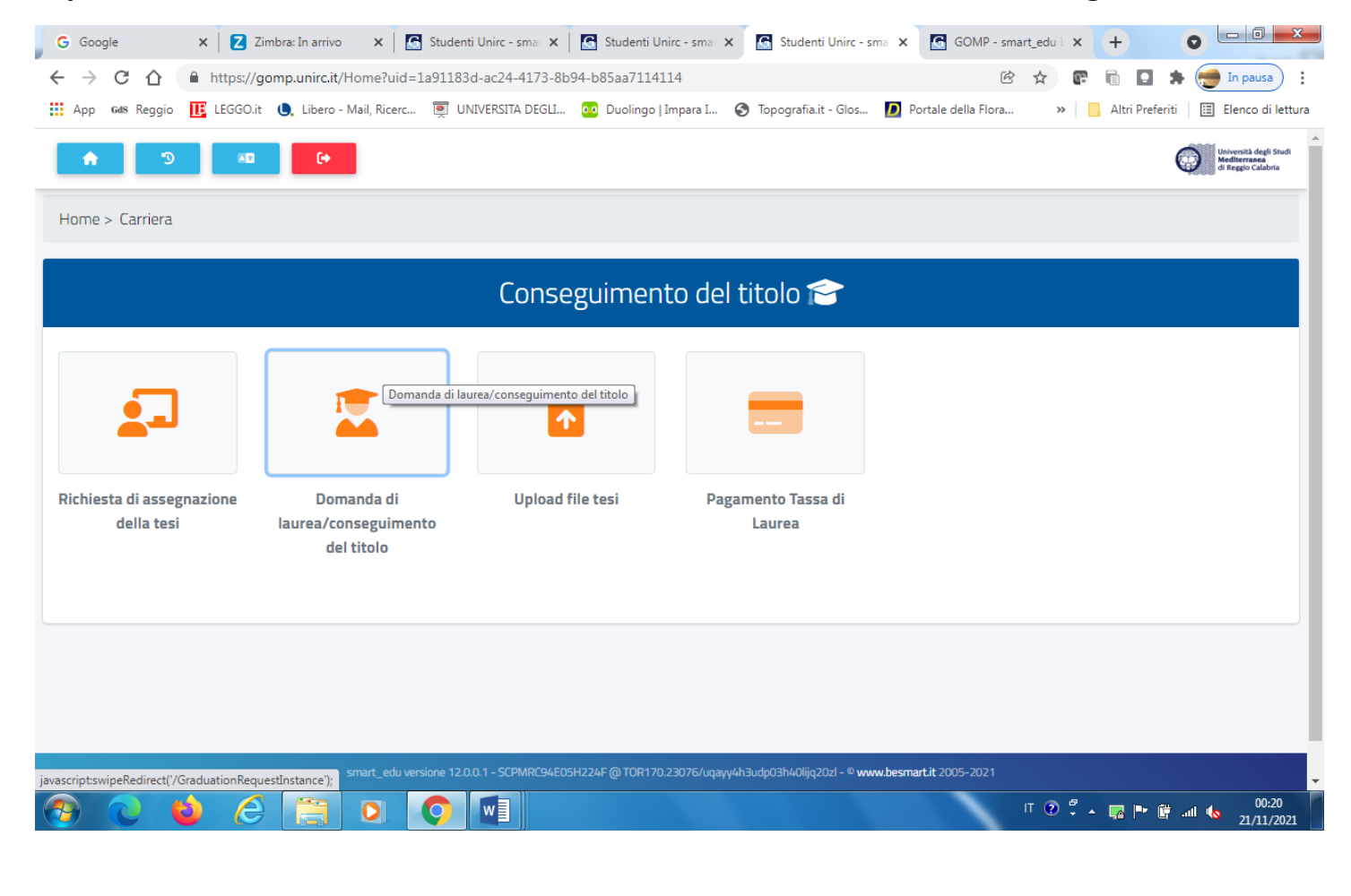

## Confermare e verrà visualizzata la schermata seguente con l'avvenuta generazione del pagamento d 48 euro

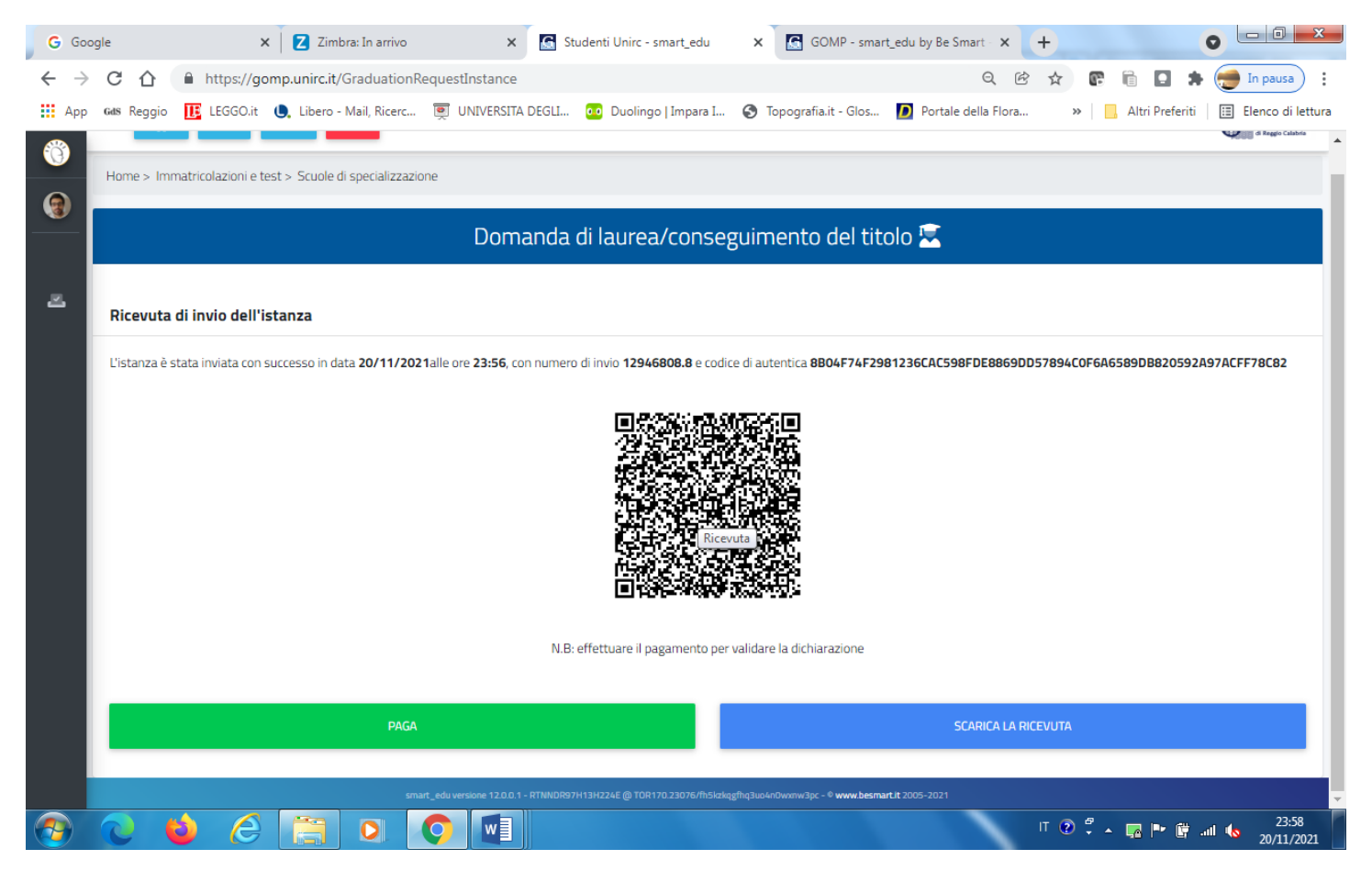